**খাতড়া আদিবাসী মহাবিদ্যালয়,** <u>খাতড়া, বাঁকুড়া</u>।

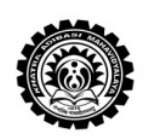

তারিখ ঃ ০৮-০৩-২০১৯

২০১৮ সালের বি.এ./বি.এসসি. পার্ট - ২(১+১+১) অনার্স ও জেনারেল পরীক্ষার মার্কশীট সংগ্রহ ও রিভিট সংক্রান্ত বিজ্ঞপ্রি

বর্ধমান বিশ্ববিদ্যালয়ের ২০১৮ সালের বি.এ./বি.এসসি. পার্ট - ২ (১+১+১) অনার্স ও জেনারেল পরীক্ষার্থীদের জানানো যায় যে, নিম্নলিখিত সময়সূচী অনুযায়ী কলেজ কার্য্যালয় থেকে মার্কশীট বন্টন করা হবে।

■ রিভিউ (REVIEW FORM FILLUP in online mode) এর বিজ্ঞপ্তি ২ নং পাতায় দ্রষ্টব্য। ■

| তারিখ           | সময়                  |
|-----------------|-----------------------|
| ১১.০৩.২০১৯ থেকে | সকাল ১১.০০ টা থেকে    |
| ১৮.০৩.২০১৯      | দুপুর ২.০০ টা পর্যন্ত |

<u>মার্কশীট সংগ্রহ করার সময় অতি অবশ্যই বি.এ./বি.এসসি. পার্ট -২</u> (১+১+১) পরীক্ষার Original অ্যাড়মিট কার্ড সঙ্গে করে নিয়ে আসতে হবে। <u>College Identity Card ও Library Identity Card এক্ষেত্রে প্রযোজ্য</u> <u>নয়।</u>

২০১৯ সালের <u>বি.এ./বি.এসসি./বি.কম. পার্ট -৩ (১+১+১) পরীক্ষার</u> ফর্ম ফিলাপ এর তারিখ কয়েকদিনের মধ্যে জানানো হবে।

ভারপ্রাপ্ত অধ্যাপক, খাতড়া আদিবাসী মহাবিদ্যালয়, খাতড়া, বাঁকুড়া

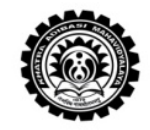

তারিখ ঃ ০৮-০৩-২০১৯

## ONLINE REVIEW সংক্রান্ত বিজ্ঞপ্তি

## এতদ্দারা 2018 সালের B.A. & B.Sc. Part – II Hons & General (I+I+I) পরীক্ষার্থীদের জানানো যায় যে ONLINE REVIEW নিম্নলিখিত সময়সূচী অনুযায়ী হবে।

তারিখ ঃ ১১-০৩-২০১৯ থেকে ১৮-০৩-২০১৯ সময় ঃ সকাল ১১.০০ টা থেকে দুপুর ১.৩০ টা

২ (দুই) টি পেপারের বেশী REVIEW করতে পারবে না।

নিন্নলিখিত STEP অনুযায়ী Online REVIEW-এর টাকা জমা করতে হবে।

- 1. Go To www.khatraadibadimahavidyalaya.in
- 2. Student Login By Using User Id & Password
- 3. Go to Review Fees
- 4. Go to Pay
- 5. Go to Pay Now
- 6. Print Payment Receipt after Payment.

উপরিউক্ত রিভিউ তারিখগুলিতে দরখাস্তের কপি কলেজ কায্যলিয় থেকে সংগ্রহ করতে হবে।

রিভিউ করার জন্য সংযুক্ত নথিপত্রের তালিকা ঃ

১. মূল মার্কশীট সহ জেরক্স ১কপি, ২. মূল অ্যাডমিট কার্ড,
৩. (ক) প্রতি পেপার ১৫০.০০ টাকা, + (খ) প্রসেসিং চার্জ ঃ ১০.০০ টাকা ।
৪. ১টি পেপার ঃ ১৬০.০০ টাকা, ২টি পেপার ঃ ৩১০.০০ টাকা,

ভারপ্রাপ্ত অধ্যাপক, খাতড়া আদিবাসী মহাবিদ্যালয়, খাতড়া, বাঁকুড়া